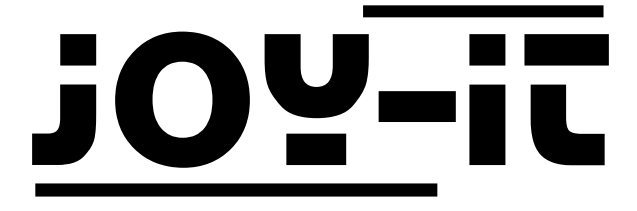

# ESP8266 Prog

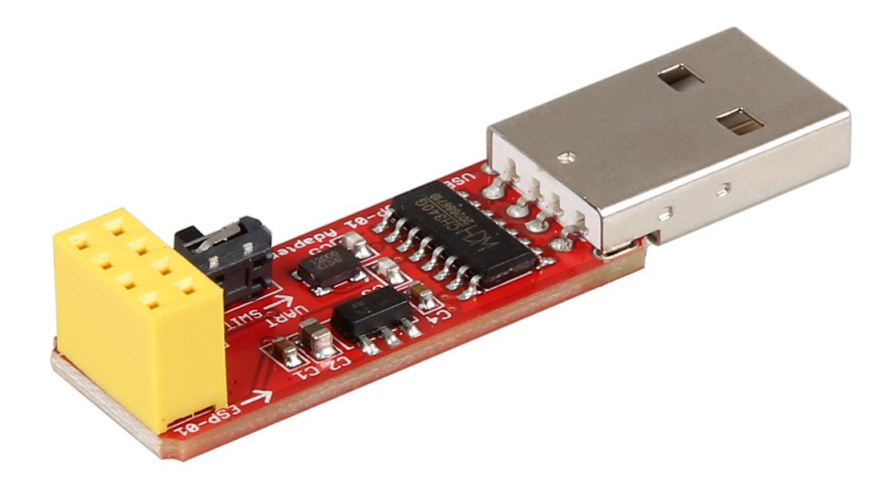

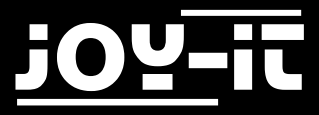

#### Index

- 1. Konfiguration der Softwareumgebung
- 2. Anschluss & Programmierung des ESP8266
- 3. Support

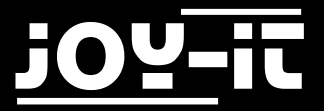

Sehr geehrter Kunde,

vielen Dank, dass Sie sich für unser Produkt entschieden haben. Im Folgenden haben wir aufgelistet, was bei der Inbetriebnahme zu beachten ist:

### 1. Konfiguration der Softwareumgebung

Zunächst muss die Arduino Entwicklungsumgebung für die Verwendung mit einem ESP8266 vorbereitet werden.

Hierzu wird in den globalen Einstellungen des Programms folgende URL als **zusätzliche Boardverwalter-URL** eingetragen:

http://arduino.esp8266.com/stable/package\_esp8266com\_index.json

| Preferences                                                   |                                                                     |  |  |  |  |  |  |
|---------------------------------------------------------------|---------------------------------------------------------------------|--|--|--|--|--|--|
| Settings Network                                              |                                                                     |  |  |  |  |  |  |
| Sketchbook location:                                          |                                                                     |  |  |  |  |  |  |
| C:\Users\Technik3\Documents\Arduino Browse                    |                                                                     |  |  |  |  |  |  |
| Editor language:                                              | English (English) (requires restart of Arduino)                     |  |  |  |  |  |  |
| Editor font size:                                             | 12                                                                  |  |  |  |  |  |  |
| Interface scale:                                              | Automatic 100 × % (requires restart of Arduino)                     |  |  |  |  |  |  |
| Show verbose output during:                                   | compilation upload                                                  |  |  |  |  |  |  |
| Compiler warnings:                                            | None 👻                                                              |  |  |  |  |  |  |
| Display line numbers                                          |                                                                     |  |  |  |  |  |  |
| Enable Code Folding                                           | Enable Code Folding                                                 |  |  |  |  |  |  |
| Verify code after upload                                      |                                                                     |  |  |  |  |  |  |
| Use external editor                                           |                                                                     |  |  |  |  |  |  |
| Check for updates on star                                     | tup                                                                 |  |  |  |  |  |  |
| ☑ Update sketch files to new extension on save (.pde -> .ino) |                                                                     |  |  |  |  |  |  |
| Save when verifying or up                                     | ploading                                                            |  |  |  |  |  |  |
| Additional Boards Manager UR                                  | Ls: http://arduino.esp8266.com/stable/package_esp8266com_index.json |  |  |  |  |  |  |
| More preferences can be edite                                 | ed directly in the file                                             |  |  |  |  |  |  |
| C:\Users\Technik3\AppData\L                                   | ocal\Arduino 15\preferences.txt                                     |  |  |  |  |  |  |
| (edit only when Arduino is not                                | running)                                                            |  |  |  |  |  |  |
|                                                               |                                                                     |  |  |  |  |  |  |
|                                                               |                                                                     |  |  |  |  |  |  |
|                                                               |                                                                     |  |  |  |  |  |  |
|                                                               |                                                                     |  |  |  |  |  |  |
|                                                               |                                                                     |  |  |  |  |  |  |
|                                                               |                                                                     |  |  |  |  |  |  |
|                                                               |                                                                     |  |  |  |  |  |  |

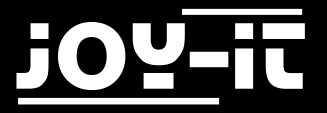

Als nächstes muss eine zusätzliche Boardbibliothek installiert werden. Öffnen Sie hierfür den Boardverwalter und installieren Sie die **ESP8266** Bibliothek.

| 💿 Boards Manager                                                                                                    |      |  |  |  |  |  |
|----------------------------------------------------------------------------------------------------|------|--|--|--|--|--|
| Type All VESP                                                                                                    |      |  |  |  |  |  |
| Arduino AVR Boards by Arduino version 1.6.18 INSTALLED<br>Boards included in this package:<br>Arduino Yún, Arduino/Genuino Uno, Arduino Uno WiFi, Arduino Diecimila, Arduino Nano, Arduino/Genuino Mega, Arduino<br>MegaADK, Arduino Leonardo, Arduino Leonardo Ethernet, Arduino/Genuino Micro, Arduino Esplora, Arduino Mini, Arduino Ethernet,<br>Arduino Fio, Arduino BT, Arduino LilyPadUSB, Arduino Lilypad, Arduino Pro, Arduino ATMegaNG, Arduino Robot Control, Arduino<br>Robot Motor, Arduino Gemma, Adafruit Circuit Playground, Arduino Yún Mini, Arduino Industrial 101, Linino One.<br>Online help<br>More info |      |  |  |  |  |  |
| esp8266 by ESP8266 Community<br>Boards included in this package:<br>Generic ESP8266 Module, Olimex MOD-WIFI-ESP8266(-DEV), NodeMCU 0.9 (ESP-12 Module), NodeMCU 1.0 (ESP-12E Module),<br>Adafruit HUZZAH ESP8266 (ESP-12), ESPresso Lite 1.0, ESPresso Lite 2.0, Phoenix 1.0, Phoenix 2.0, SparkFun Thing, SweetPea<br>ESP-210, WeMos D1, WeMos D1 mini, ESPino (ESP-12 Module), ESPino (WROOM-02 Module), WifInfo, ESPDuino.<br>Online help<br>More info                                                                                                    |      |  |  |  |  |  |
| 2.3.0 V Install                                                                                                    | _    |  |  |  |  |  |
| C                                                                                                    | lose |  |  |  |  |  |

Sobald Sie das Board erfolgreich installiert haben, können Sie in der Liste der verfügbaren Boards das **Generic ESP8266 Module** auswählen.

| 💿 sketch_aug04a          | Ardu  | ino 1.8.1                    |               |   |                             |
|--------------------------|-------|------------------------------|---------------|---|-----------------------------|
| File Edit Sketch         | Tools | Help                         |               |   |                             |
| 00 R I                   |       | Auto Format                  | Ctrl+T        |   | Ø                           |
|                          |       | Archive Sketch               |               |   |                             |
| sketch_aug04;            | 1     | Fix Encoding & Reload        |               |   | Arduino Leonardo ETH        |
| <pre>void setup()</pre>  | :     | Serial Monitor               | Ctrl+Shift+M  |   | Arduino/Genuino Micro       |
| // put your              | :     | Serial Plotter               | Ctrl+Shift+L  |   | Arduino Esplora             |
| 3                        |       | ACE:101 Elemente Herdeter    |               |   | Arduino Mini                |
|                          |       | WIFI101 Firmware Opdater     |               |   | Arduino Ethernet            |
| <pre>void loop() {</pre> | 1     | Board: "Arduino/Genuino Uno" |               | • | Arduino Fio                 |
| // put your              |       | Port                         |               | • | Arduino BT                  |
| }                        |       | Get Board Info               |               |   | LilyPad Arduino USB         |
|                          |       |                              |               |   | LilyPad Arduino             |
|                          |       | Programmer: "AVKISP mkli"    |               | 1 | Arduino Pro or Pro Mini     |
|                          |       | Burn Bootloader              |               | - | Arduino NG or older         |
|                          |       |                              |               |   | Arduino Robot Control       |
|                          |       |                              |               |   | Arduino Robot Motor         |
|                          |       |                              |               |   | Arduino Gemma               |
|                          |       |                              |               |   | Adafruit Circuit Playground |
|                          |       |                              |               |   | Arduino Yún Mini            |
|                          |       |                              |               |   | Arduino Industrial 101      |
|                          |       |                              |               |   | Linino One                  |
|                          |       |                              |               |   | Arduino Uno WiFi            |
|                          |       |                              |               |   | ESP8266 Modules             |
|                          |       |                              |               |   | Generic ESP8266 Module      |
|                          |       |                              |               |   | Generic ESP8285 Module      |
| 1                        |       |                              | Arduino/Genui | r | ESPDuino (ESP-13 Module)    |
|                          |       |                              |               |   | Adafruit HUZZAH ESP8266     |

Ihre Arduino Entwicklungsumgebung ist nun für die Verwendung mit einem ESP8266 vorbereitet.

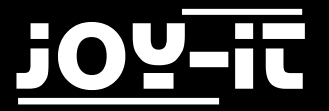

## 2. Anschluss & Programmierung des ESP8266

Stecken Sie nun das ESP8266, wie auf dem Bild zu sehen, in den gelben Connector auf dem Programmiermodul.

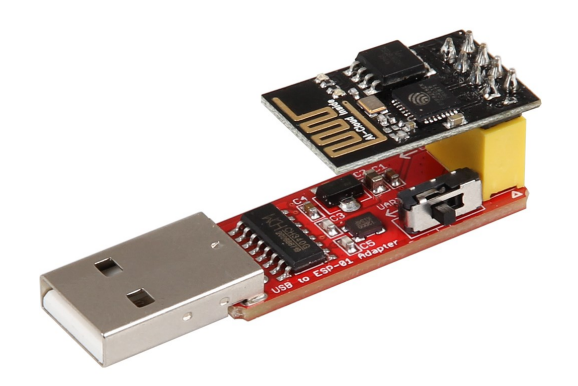

Neben dem gelben Connector befinden sich ein kleiner Schalter (ebenfalls auf dem Bild zu erkennen). Achten Sie darauf, dass dieser auf **Prog** gestellt ist, wenn Sie Ihren ESP8266 programmieren möchten. Für eine reguläre Verwendung des Moduls, stellen Sie das Programmiermodul auf **UART**.

Schließen Sie das Programmiermodul nun an eine USB-Schnittstelle Ihres Computers an.

Falls die automatische Treiberinstallation fehlschlagen sollte, so müssen Sie die Treiberinstallation manuell vornehmen.

Laden Sie können sich hierfür das <u>Treiber-Installationsprogramm</u> herunterladen und die Treiber installieren.

Achten Sie, nach erfolgreicher Installation, darauf, dass der richtige Port in den Arduino-Einstellungen ausgewählt ist.

Das in der Arduino-Umgebung installierte ESP8266-Paket bringt bereits eine Reihe an Programmierbeispielen für die Verwendung des Moduls mit. Diese eigenen sich ideal für den Einstieg in die Programmierung des ESP8266.

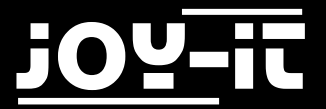

# 3. Support

Wir sind auch nach dem Kauf für Sie da. Sollten noch Fragen offen bleiben oder Probleme auftauchen stehen wir Ihnen auch per E-Mail, Telefon und Ticket-Supportsystem zur Seite.

E-Mail: service@joy-it.net

Ticket-System: http://support.joy-it.net

Telefon: +49 (0)2845 98469 - 66 (11- 18 Uhr)

Für weitere Informationen besuchen Sie unsere Website:

www.joy-it.net